## Como ter acesso as Políticas Comerciais no App do maxPedido

Produto: maxPedido

%

1.0 Ao acessar o aplicativo do maxPedido clique na aba Consultas e depois em Políticas Comerciais.

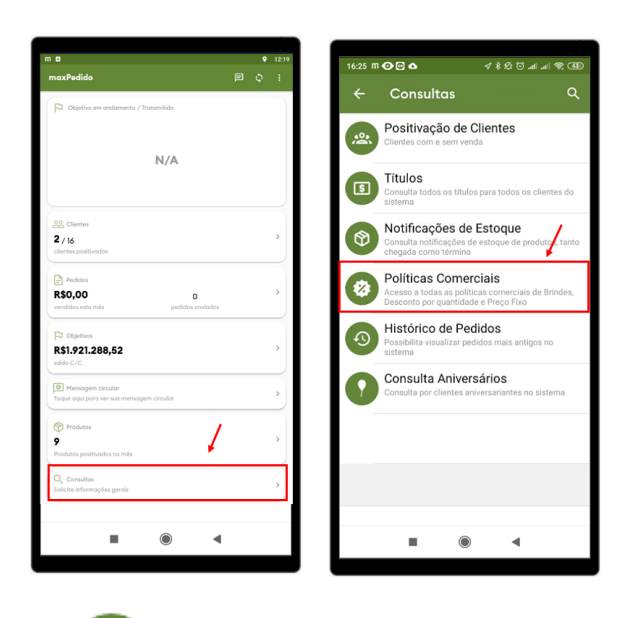

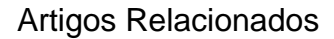

- Layout de integração
- Como trabalhar com desconto escalonado no maxPedido
- Como cadastrar e trabalhar com campanha de brindes maxPedido?
- Como habilitar e configurar o pré pedido no maxPedido?
- Como configurar o resumo de meta no maxPedido?

2.0 Em **Políticas Comerciais** será emitida uma lista de políticas caso tenha alguma cadastrada para esta seleção.

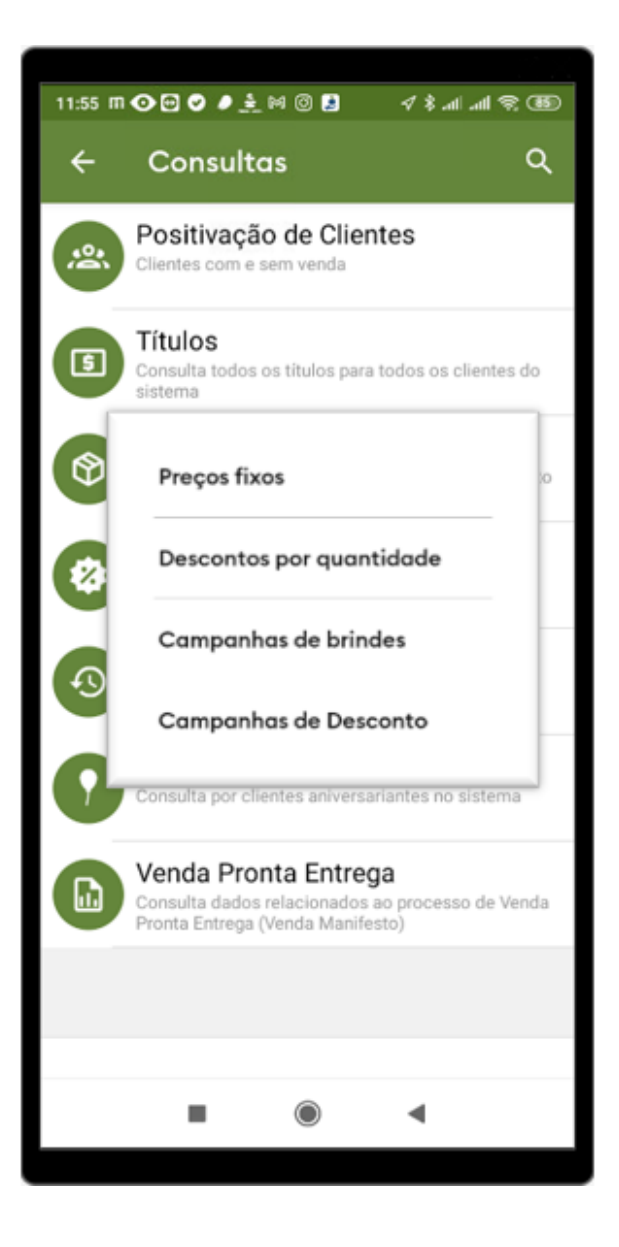

As políticas comerciais são cadastradas no ERP, serão vistas as que foram liberadas para o força de vendas, ou todos os tipos de vendas.

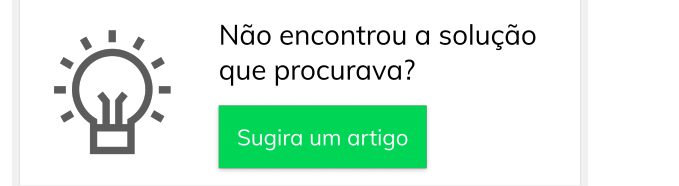

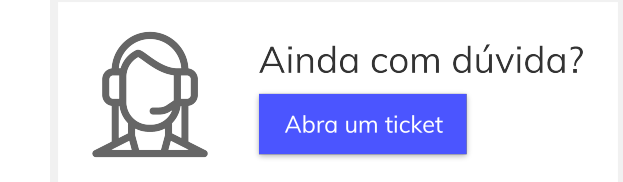